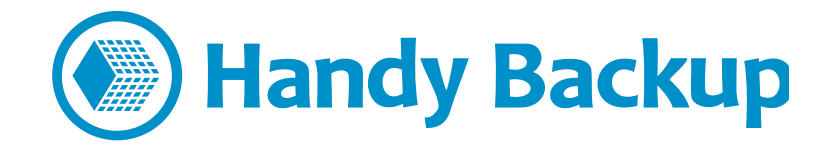

## **User Manual**

## Centralized Automatic Installation of Handy Backup in a Windows Domain

So, you decided to install Handy Backup for centralized management of network machine backup in your **Windows domain**. Great! Let's try to do the installation as easy and fast as possible.

#### We are recommending applying all the steps on a machine of the network administrator.

The suggested steps are the following:

- 1) Check that you have all the files required for installation.
- 2) Check the network settings.
- 3) Install the Management Panel on the network administrator machine.
- 4) Obtain and configure your Network Agents via the Management Panel menu option.
- 5) Install the Agents obtained, and check if all done correctly. That is all!

Alternatively, you can install Agents in a strictly manual mode.

- 4) Make a folder with configs and distribs.
- 5) Fill in the credentials of remote machines into the installer.
- 6) Initiate a remote installation of Agents to remote network machines from the computer of the administrator.

There are 5 to 6 steps, which might look like a lot. Therefore, a real **remote installation** of Handy Backup to, say, 20 machines, requires only about **30 minutes**<sup>1</sup>.

Ready to start? Let's roll then.

<sup>&</sup>lt;sup>1</sup> Remote centralized installation of Handy Backup to network machines might take even less time. You can request a remote desktop session by a Handy Backup tech support engineer. The expert will do all the installation and answer your questions. **This service is free of charge**. Contact your Handy Backup manager for details.

## Before the Automatic Installation Using the Management Panel Menu

You will need an installation file of Handy Backup. Open this file and install Handy Backup as a management panel for a network configuration. For detailed instructions, see the section called "Installation of Management Panel".

### **Before the Manual Installation: Files**

To set up Handy Backup on remote computers, you need the next things:

- 1. Pack of setup files (see below);
- 2. Actual version of the Handy Backup installation package;
- 3. PSExec utility.

#### Setup Pack

The **pack of setup files** contains:

- This manual;
- The file remote\_workstation\_deploy.bat;
- The file ComputersList\_64bit.txt;
- The file ComputersList\_32bit.txt.

An archive with these files is available for download here: http://handybackup.net/downloads/handybackup-agent-setup.zip

☑ If you don't have any of these files, please contact your Handy Backup manager or send us an email to <u>sales@handybackup.net</u>.

#### Handy Backup Installation Package

**The latest version of Handy Backup** distributive is available on the official website: <u>http://handybackup.net/download</u>

The Management Panel and Network Agents are installed from the same package.

#### **PSExec Utility**

**PSExec** utility can be downloaded using the next link: http://technet.microsoft.com/en-us/sysinternals/bb897553.aspx

#### **Before Installation: Managing Network Settings**

The network to get Handy Backup installed would optimally have the following way of things:

- 1) All machines with Agents to run at can be successfully pinged from the machine with the Management Panel.
- 2) Ping in the opposite direction is also successful.

In order to simplify the installation and initial setup of Handy Backup, we recommend setting up access to all network machines for a single domain user with administrative privileges. Practically, that would be:

3) The user Handy Backup is installed under has access to the Admin\$ share on all machines with Agents to be installed at.

If some of the three above conditions is missing for your network, Handy Backup can still be installed. Several extra steps will be needed in that case. For details, contact your Handy Backup manager or drop us a line to <u>support@handybackup.net</u> (put «Question on Network Edition« into the email subject, so we could identify and process your request ASAP).

## **Installation of the Management Panel**

To install the Management Panel on your main computer, do the following:

- 1. Run the Handy Backup installation.
- 2. Select «Handy Backup Network / Handy Backup Server Network» (the second option in a list) as a type of installation.
- 3. Submit proper name/password on the **«Workstation Settings»** step.

That's it. Consider the Management Panel installed.

☑ If you have any questions about this step, please email us to <u>support@handybackup.net</u> (putting the line «Question about installation of Management Panel» into the subject will maximize the priority or your request) or contact your Handy Backup manager.

## **Obtaining and Configuring Network Agents Automatically**

To get a Network Agent for your remote machine, please follow the next sequence of actions:

- 1. Download and install the Management Panel (see the section above).
- 2. Open a "File..." menu and find the "New agent..." option.

| Control Server       Language       Help         New Actions       Chi HN       Chi HN       Consolver and the server is a statue         Duglicate       Action       Last run time       Progress       Statue         Duglicate       Backup       26 10 20       0 %       Success         Create recovery drive       Backup       26 10 20       0 %       Success         Storp       Esc       Backup       26 10 20       100 %       Success         Properties       Alt+Enter       Setings       Alt+Enter       Setings       Alt+Enter         Egt       Alt+Enter       Setings       Alt+Enter       Setings       Alt+Enter         Egt       Alt+Enter       Setings       Alt+Enter       Setings       Alt+Enter         Status:       Setings       Alt+Enter       Setings       Alt+Enter       Setings         Status:       Setings       Alt+Enter       Setings       Setings       Setings         Status:       Setings       Alt+Enter       Setings       Setings       Setings         Status:       Setings       Alt+Enter       Setings       Setings       Setings         Status:                                                                                                    | 💽 Novosoft Handy Bac                            | kup 7.7.2   64-      | bit                                                                                                    |                              |                       |                     |            |              |
|----------------------------------------------------------------------------------------------------|-------------------------------------------------|----------------------|----------------------------------------------------------------------------------------------------|------------------------------|-----------------------|---------------------|------------|--------------|
| 2015-10-26       12:20:25       SESSION STARTED         2015-10-26       12:20:25       SESSION STARTED         2015-10-26       12:20:25       SESSION STARTED         2015-10-26       12:20:25       SESSION STARTED         2015-10-26       12:20:25       SESSION STARTED         2015-10-26       12:20:25       SESSION STARTED         2015-10-26       12:20:25       SESSION STARTED         2015-10-26       12:20:25       SESSION STARTED         2015-10-26       12:20:25       SESSION STARTED         2015-10-26       12:20:25       SESSION STARTED         2015-10-26       12:20:25       SESSION STARTED         2015-10-26       12:20:25       SESSION STARTED         2015-10-26       12:20:25       SESSION STARTED         2015-10-26       12:20:25       SESSION STARTED         2015-10-26       12:20:26       SESSION STARTED         2015-10-26       12:20:26       SESSION STARTED         2015-10-26       12:20:26       SESSION STARTED         2015-10-26       12:20:26       SESSION STARTED         2015-10-26       12:20:26       SESSION STARTED         2015-10:20:25       SESSION STARTED       SESSION STARED         2015-1                                                                                                    | File View Actions Ser                           | ver Language         | Help                                                                                                    |                              |                       |                     |            |              |
| New Agent       Action       Last run time       Next run time       Progress       Status         Digilicate       Biackup       26.10.20       0 %       Success         Create recovery drive       Biackup       26.10.20       0 %       Success         Execute       Ctrl+F5       Stopp       Esc       Biackup       26.10.20       100 %       Success         Petete       Del       Restart with Admin privileges       Alt+F7       Eggt       Alt+F4         Eggt       Alt+F4       Alt+F4       Status       Status       Success         2015-10-26.13:20:35 SESSION STARTED       Status       Status       Success       Success         Spectra       Alt+F4       Alt+F4       Status       Success       Success         2015-10-26.13:20:35 SESSION STARTED       Status       Status       Success       Success         Spectra       Alt+F4       Status       Success       Success       Success       Success         2015-10-26.13:20:35 Sector on Status       Success       Success       Success       Success       Success         2015-10-26.13:20:35 Successing proof directory       Success       Success       Success       Success       Success         215:1                                                                                                    | New Task                                        | C41+N                | 🔓 🍸 📜 💋                                                                                                    | 1990 - C                     |                       |                     |            | Handy Backup |
| Duplicate       0%       Success         Queste recovery drive       Backup       26:10.20       0%       Success         Execute       Ctrl+F5       Stop       Esc       Success       Restert with Admin privileges         Properties       Alt+Efter       Del       Restert with Admin privileges       Restert with Admin privileges         Properties       Alt+Efter       Egt       Alt+Ff         Egt       Alt+Ff       Egt       Alt+Ff         Egt       Alt+Ff       Status: >13:20:35 Detailed log is available at <file: 7\logs\d00000005.log="" backup="" c:\users\admarak\appdata\reaming\novcesoft\handy="">         STATUS: &gt; 13:20:35 Bockup operation started on 2015-10-26 13:20:35       STATUS: &gt;13:20:35 Bockup operation started on 2015-10-26 13:20:35         STATUS: &gt; 13:20:35 Bockup operation started on 2015-10-26 13:20:35       STATUS: &gt;13:20:35 Bockup operation started on 2015-10-26 13:20:35         STATUS: &gt; 13:20:35 Bockup operation started on 2015-10-26 13:20:35       STATUS: &gt;13:20:35 Bockup operation started on 2015-10-26 13:20:35         STATUS: &gt; 13:20:35 Bockup operation Summary ****       STATUS: &gt;13:20:35 Francessing root directory *3'         STATUS: &gt; 13:20:35 Bockup operation Summary ****       STATUS: &gt;13:20:35 Francessing root directory *3'         STATUS: &gt; 13:20:35 Status : SUCCEEDED       STATUS: &gt;13:20:35 Francessing root directory *3'         STATUS: &gt; 13:20:35 Fra</file:>                                                                                                    | New Agent                                       |                      |                                                                                                    | Action                       | Last run time         | Next run time       | Progress   | Status       |
| Create recovery drive       Backup       26.10.20       100 %       Success         Execute       Ctrl+F5       Stop       Esc       Del       Restar: With Admin privileges:       Del       Restar: With Admin privileges:       Properties       Alt+F7         Egit       Alt+F7       Egit       Alt+F7       Egit       Alt+F4         Zo15-10-26 13:20:35 SESSION STARTED       Status: Vitic Admin privileges:       Status: Vitic Admin privileges:       Status: Vitic Admin privileges:         Properties       Alt+F7       Egit       Alt+F7       Egit:       Alt+F4         Zo15-10-26 13:20:35 SESSION STARTED       Status: Vitic Admin privileges:       Status: Vitic Admin privileges:       Status: Vitic Admin privileges:         Zo15-10-26 13:20:35 Secsion pertaion status of the status of the status of                                                                                                    | Duplicate                                       |                      |                                                                                                    | Backup                       | 26.10.20              | - 66                | 0 %        | Success      |
| Execute       Ctrl+F5         Bop       Esc         Delete       Del         Restart with Admin privileges       Properties         Properties       Alt+F7         Egit       Alt+F7         Egit       Alt+F7         Egit       Alt+F7         Egit       Alt+F7         Egit       Alt+F7         Egit       Alt+F4         Status::>13:20:35 Detailed bg is available at <fie: 7\jogs\d0000005.log="" backup="" c:\users\admarak\appdata\roaming\novosoft\handy="">         STATUS::&gt;13:20:35 Detailed bg is available at <fie: 7\jogs\d0000005.log="" backup="" c:\users\admarak\appdata\roaming\novosoft\handy="">         STATUS::&gt;13:20:35 Detailed bg is available at <fie: 7\jogs\d00000005.log="" backup="" c:\users\admarak\appdata\roaming\novosoft\handy="">         STATUS::&gt;13:20:35 Calculating data size         STATUS::&gt;13:20:35 Calculating data size         STATUS::&gt;13:20:35 Calculating data size         STATUS::&gt;13:20:35 Calculating data size         STATUS::&gt;13:20:35 Calculating data size         STATUS::&gt;13:20:35 Status: SUCCEEDED.         STATUS::&gt;13:20:35 Status: SUCCEEDED.         STATUS::&gt;13:20:36 Calculations on the info of 15:10:26 13:20:36         STATUS::&gt;13:20:35 Status: SUCCEEDED.         STATUS::&gt;13:20:35 Status: SUCCEEDED.         STATUS::&gt;13:20:35 Status: SUCCEEDED.</fie:></fie:></fie:>                                                                                                    | Create recovery drive                           | <b>5</b>             |                                                                                                    | Backup                       | 26.10.20              |                     | 100 %      | Success      |
| Bop       Esc         Pelete       Del         Restart with Admin privileges       Properties         Properties       Alt+Fnter         Settings       Alt+F7         Egit       Alt+F4         Status:Sissession Status:       Status:Sissession Status:Sissession Status:Sissestession Status:Sissession Status:Sissession Status:Siss                                                                                                    | Execute                                         | Ctrl+F5              | 1                                                                                                    |                              |                       |                     |            |              |
| Pelete       Del         Restart.with Admin privileges       Properties       Alt+Enter         Settings       Alt+F7         Exgit       Alt+F7         Exgit       Alt+F4         Startus:       Alt+F4         Startus:       Alt+F4         Startus:       Alt+F4         Startus:       Alt+F4         Startus:       Alt+F4         Startus:       Startus:         Startus:       Startus:         Starus:       Starus:                                                                                                    | E Stop                                          | Esc                  | 1                                                                                                    |                              |                       |                     |            |              |
| Restart: with: Admin privileges         Properties       Alt+Enter         Settings       Alt+F7         Exit       Alt+F7         Exit       Alt+F4         Status: 13:20:35 SESSION STARTED         STATUS: 13:20:35 Detailed log is available at <file: 7!logs!00000005.log="" backup="" c:users!admarak!appdata!roaming!novosoft!handy="">         STATUS: 13:20:35 Detailed log is available at <file: 7!logs!00000005.log="" backup="" c:users!admarak!appdata!roaming!novosoft!handy="">         STATUS: 13:20:35 Backup operation started on 2015-10-26 13:20:35         STATUS: 31:20:35 Backup operation started on 2015-10-26 13:20:35         STATUS: 31:20:35 About to copy 17 files with approximate total size of 5.91 MB         STATUS: 31:20:35 Genesing root directory '3'         STATUS: 31:20:35 Fracesing root acceptory '3'         STATUS: 31:20:35 Fracesing root acceptory '3'         STATUS: 31:20:35 Fracesing root acceptory '3'         STATUS: 31:20:36 Frace ignored : 0         STATUS: 31:20:36 Frace ignored : 0         STATUS: 31:20:36 Frace ignored : 0         STATUS: 31:20:36 Files backed up : 17         STATUS: 31:20:36 Files backed up : 17         STATUS: 31:20:36 Files backed up : 17         STATUS: 31:20:36 Files backed up : 17         STATUS: 31:20:36 Files backed up : 17         STATUS: 31:20:36 Files backed up : 17         STATUS: 31:2</file:></file:>                                                                                                    | 🗙 Delete                                        | Del                  | 1                                                                                                    |                              |                       |                     |            |              |
| Properties       Alt+Enter         Settings       Alt+F7         Exit       Alt+F4         2015-10-26 13:20:35 SESSION STARTED         STATUS: 13:20:35 Detailed log is available at <file: 00000005.log="" 7="" appdata="" backup="" c:userslachmarak="" handy="" logs="" novosoft="" roaming="">         STATUS: 13:20:35 Detailed log is available at <file: 00000005.log="" 7="" appdata="" backup="" c:userslachmarak="" handy="" logs="" novosoft="" roaming="">         STATUS: 13:20:35 Detailed log is available at <file: 00000005.log="" 7="" appdata="" backup="" c:userslachmarak="" handy="" logs="" novosoft="" roaming="">         STATUS: 13:20:35 Detailed log is available at <file: 00000005.log="" 7="" appdata="" backup="" c:userslachmarak="" handy="" logs="" novosoft="" roaming="">         STATUS: 13:20:35 Detailed log is available at <file: 00000005.log="" 7="" appdata="" backup="" c:userslachmarak="" handy="" logs="" novosoft="" roaming="">         STATUS: 13:20:35 Detailed log is available at <file: 00000005.log="" 7="" appdata="" backup="" c:userslachmarak="" handy="" logs="" novosoft="" roaming="">         STATUS: 13:20:35 Detailed log is available at <file: 00000005.log="" 7="" appdata="" backup="" c:userslachmarak="" handy="" logs="" novosoft="" roaming="">         STATUS: 13:20:35 Detailed log is available at <file: 00000005.log="" 7="" appdata="" backup="" c:userslachmarak="" handy="" logs="" novosoft="" roaming="">         STATUS: 13:20:35 Association for swith approximate total size of 5.91 MB         STATUS: 13:20:36 From signored : 0         STATUS: 13:20:36 Ferrors ignored : 0         STATUS: 13:20:36 Remote directories created : 4         STATUS: 13:20:36 Remote directories created : 4         STATUS: 13:2</file:></file:></file:></file:></file:></file:></file:></file:>                                                                                                    | Restart with Admin pr                           | ivileges             |                                                                                                    |                              |                       |                     |            |              |
| 2015-10-26       13:20:35       SESSION STARTED         Exit       Alt+F7         Exit       Alt+F4         2015-10-26       13:20:35       SESSION STARTED         STATUS: 13:20:35       Detailed log is available at <file: 00000005.log="" 7="" admarak="" appdata="" backup="" c:="" handy="" logs="" novosoft="" roaming="" users="">         STATUS: 31:20:35       Detailed log is available at <file: 00000005.log="" 7="" admarak="" appdata="" backup="" c:="" handy="" logs="" novosoft="" roaming="" users="">         STATUS: 31:20:35       Detailed log is available at <file: 00000005.log="" 7="" admarak="" appdata="" backup="" c:="" handy="" logs="" novosoft="" roaming="" users="">         STATUS: 31:20:35       Detailed log is available at <file: 00000005.log="" 7="" admarak="" appdata="" backup="" c:="" handy="" logs="" novosoft="" roaming="" users="">         STATUS: 31:20:35       Detailed log is available at setted on 2015-10-26 13:20:35         STATUS: 31:20:36       Errors ignored: 0         STATUS: 31:20:36       Errors ignored: 0         STATUS: 31:20:36       Errors ignored: 0         STATUS: 31:20:36       Errors ignored: 0         STATUS: 31:20:36       Errors ignored: 0         STATUS: 31:20:36       Remote directories created: 4         STATUS: 31:20:36       Backup operation finished on 2015-10-26 13:20:36         STATUS: 31:20:36       Backup operation finished on 2015-10-26 13:20:36         STATUS: 31:20:36       Status: 31:20:36 Seackup operation finished on 2015-10-26 13:20:36</file:></file:></file:></file:>                                                                                                    | Properties                                      | Alt+Enter            | 1                                                                                                    |                              |                       |                     |            |              |
| Egit       Alt+F4         2015-10-26 13:20:35 SESSION STARTED         STATUS:>13:20:35 Detailed log is available at < <u>file://C:\Users\achmarak\AppData\Roaming\Novosoft\Handy Backup 7\logs\00000005.log&gt;</u> STATUS:>13:20:35 Detailed log is available at < <u>file://C:\Users\achmarak\AppData\Roaming\Novosoft\Handy Backup 7\logs\00000005.log&gt;</u> STATUS:>13:20:35 Backup operation started on 2015-10-26 13:20:35         STATUS:>13:20:35 About to copy 17 files with approximate total size of 5.91 MB         STATUS:>13:20:35 Processing root directory "3"         STATUS:>13:20:36 Status : SUCCEEDED.         STATUS:>13:20:36 Errors\gnored : 0         STATUS:>13:20:36 Errors\gnored : 0         STATUS:>13:20:36 Remote directories created : 4         STATUS:>13:20:36 Got questions on the info in this log? Ask usl http://www.handybackup.net/support.shtml?utm_status=success#feedback         2015-10-26 13:20:36 SESSION ENDED                                                                                                    | Settings                                        | Alt+F7               | 1                                                                                                    |                              |                       |                     |            |              |
| 2015-10-26 13:20:35 SESSION STARTED<br>STATUS:>13:20:35 Detailed log is available at < <u>file://C:\Users\achmarak\AppData\Roaming\Novosoft\Handy Backup 7\jogs\00000005.log&gt;</u><br>STATUS:>13:20:35 Backup operation started on 2015-10-26 13:20:35<br>STATUS:>13:20:35 About to copy 17 files with approximate total size of 5.91 MB<br>STATUS:>13:20:35 Processing root directory '3"<br>STATUS:>13:20:35 Processing root directory '3"<br>STATUS:>13:20:36 Status : SUCCEEDED.<br>STATUS:>13:20:36 Errors ignored : 0<br>STATUS:>13:20:36 Files backed up : 17<br>STATUS:>13:20:36 Remote directories created : 4<br>STATUS:>13:20:36 Remote directories created : 4<br>STATUS:>13:20:36 Remote directories or stated i : 4<br>STATUS:>13:20:36 Remote directories or stated : 4<br>STATUS:>13:20:36 Restup operation finished on 2015-10-26 13:20:36<br>STATUS:>13:20:36 Status : SUSCEEDED.<br>STATUS:>13:20:36 Remote directories created : 4<br>STATUS:>13:20:36 Remote directories or stated : 4<br>STATUS:>13:20:36 Restup operation finished on 2015-10-26 13:20:36<br>STATUS:>13:20:36 Status = SUSCEEDED.                                                                                                    | E.A.                                            | Alberta              |                                                                                                    |                              |                       |                     |            |              |
| 2015-10-26 13:20:35 SESSION STARTED<br>STATUS:>13:20:35 Detailed log is available at < <u>file://C:\Users\achmarak\AppData\Roaming\Novosoft\Handy Backup 7\jogs\00000005.log</u> ><br>STATUS:>13:20:35 Backup operation started on 2015-10-26 13:20:35<br>STATUS:>13:20:35 Calculating data size<br>STATUS:>13:20:35 Concessing root directory '3'<br>STATUS:>13:20:35 Crossing root directory '3'<br>STATUS:>13:20:36 *** Operation Summary ***<br>STATUS:>13:20:36 *** Operation Summary ***<br>STATUS:>13:20:36 *** Operation Simple of 0<br>STATUS:>13:20:36 *** Operation Simple of 2015-10-26 ***<br>STATUS:>13:20:36 *** Operation Simple of 2015-10-26 ***<br>STATUS:>13:20:36 *** Operation Simple of 2015-10-26 ***<br>STATUS:>13:20:36 *** Operation Simple of 2015-10-26 ***<br>STATUS:>13:20:36 *** Operation Simple of 2015-10-26 ***<br>STATUS:>13:20:36 ***<br>STATUS:>13:20:36 ***<br>STATUS:> | L'YIE                                           | AICTIT               | 1                                                                                                    |                              |                       |                     |            |              |
| 2015-10-26 13:20:35 SESSION STARTED<br>STATUS:>13:20:35 Detailed log is available at < <u>file://C:\Users\achmarak\AppData\Roaming\Novosoft\Handy Backup 7\Jogs\00000005.log</u> ><br>STATUS:>13:20:35 Backup operation started on 2015-10-26 13:20:35<br>STATUS:>13:20:35 About to copy 17 files with approximate total size of 5.91 MB<br>STATUS:>13:20:35 About to copy 17 files with approximate total size of 5.91 MB<br>STATUS:>13:20:36 #** Operation Summary ***<br>STATUS:>13:20:36 #** Operation Summary ***<br>STATUS:>13:20:36 Errors ignored : 0<br>STATUS:>13:20:36 Errors ignored : 0<br>STATUS:>13:20:36 Remote directories created : 4<br>STATUS:>13:20:36 Backup operation finished on 2015-10-26 13:20:36<br>STATUS:>13:20:36 Backup operation finished on 2015-10-26 13:20:36<br>STATUS:>13:20:36 Backup operation finished on 2015-10-26 13:20:36<br>STATUS:>13:20:36 Got questions on the info in this log? Ask usl http://www.handybackup.net/support.shtml?utm_status=success#feedback<br>2015-10-26 13:20:36 SESSION ENDED                                                                                                    |                                                 |                      |                                                                                                    |                              |                       |                     |            |              |
| 2015-10-26 13:20:35 SESSION STARTED<br>STATUS:>13:20:35 Detailed log is available at < <u>file://C:\Users\achmarak\AppData\Roaming\Novosoft\Handy Backup 7\jogs\00000005.log</u> ><br>STATUS:>13:20:35 Backup operation started on 2015-10-26 13:20:35<br>STATUS:>13:20:35 About to copy 17 files with approximate total size of 5.91 MB<br>STATUS:>13:20:35 About to copy 17 files with approximate total size of 5.91 MB<br>STATUS:>13:20:36 Processing root directory "3"<br>STATUS:>13:20:36 Processing root directory "3"<br>STATUS:>13:20:36 Errors ignored : 0<br>STATUS:>13:20:36 Errors ignored : 0<br>STATUS:>13:20:36 Errors ignored : 0<br>STATUS:>13:20:36 Backup operation finished on 2015-10-26 13:20:36<br>STATUS:>13:20:36 Backup operation finished on 2015-10-26 13:20:36<br>STATUS:>13:20:36 Backup operation finished on 2015-10-26 13:20:36<br>STATUS:>13:20:36 Backup operation finished on 2015-10-26 13:20:36<br>STATUS:>13:20:36 Backup operation finished on 2015-10-26 13:20:36<br>STATUS:>13:20:36 SESSION ENDED                                                                                                    |                                                 |                      |                                                                                                    |                              |                       |                     |            |              |
| 2015-10-26 13:20:35 SESSION STARTED<br>STATUS:>13:20:35 Detailed log is available at < <u>file://C:\Users\achmarak\AppData\Roaming\Novosoft\Handy Backup 7\jogs\00000005.log</u> ><br>STATUS:>13:20:35 Backup operation started on 2015-10-26 13:20:35<br>STATUS:>13:20:35 Calculating data size<br>STATUS:>13:20:35 Calculating data size<br>STATUS:>13:20:35 Processing root directory "3"<br>STATUS:>13:20:35 Processing root directory "3"<br>STATUS:>13:20:36 Status : SUCCEEDED.<br>STATUS:>13:20:36 Fires ignored : 0<br>STATUS:>13:20:36 Fires backed up : 17<br>STATUS:>13:20:36 Remote directories created : 4<br>STATUS:>13:20:36 Backup operation finished on 2015-10-26 13:20:36<br>STATUS:>13:20:36 Got questions on the info in this log? Ask us! <u>http://www.handybackup.net/support.shtml?utm_status=success#feedback</u><br>2015-10-26 13:20:36 SESSION ENDED                                                                                                    |                                                 |                      |                                                                                                    |                              |                       |                     |            |              |
| 2015-10-26 13:20:35 SESSION STARTED<br>STATUS:>13:20:35 Detailed log is available at < <u>file://C:\Users\achmarak\AppData\Roaming\Novosoft\Handy Backup 7\Jogs\00000005.log</u> ><br>STATUS:>13:20:35 Calculating data size<br>STATUS:>13:20:35 Calculating data size<br>STATUS:>13:20:35 Processing root directory "3"<br>STATUS:>13:20:35 Processing root directory "3"<br>STATUS:>13:20:36 Status : SUCCEEDED.<br>STATUS:>13:20:36 Frors ignored : 0<br>STATUS:>13:20:36 Remote directories created : 4<br>STATUS:>13:20:36 Remote directories created : 4<br>STATUS:>13:20:36 Remote directories created : 4<br>STATUS:>13:20:36 Got questions on the info in this log? Ask us! <u>http://www.handybackup.net/support.shtml?utm_status=success#feedback</u><br>2015-10-26 13:20:36 SESSION ENDED                                                                                                    |                                                 |                      |                                                                                                    |                              |                       |                     |            |              |
| 2015-10-26 13:20:35 SESSION STARTED<br>STATUS:>13:20:35 Detailed log is available at < <u>file://C:\Users\achmarak\AppData\Roaming\Novosoft\Handy Backup 7\Jogs\00000005.log&gt;</u><br>STATUS:>13:20:35 Calculating data size<br>STATUS:>13:20:35 Calculating data size<br>STATUS:>13:20:35 Calculating data size<br>STATUS:>13:20:35 Processing root directory "3"<br>STATUS:>13:20:36 Processing root directory "3"<br>STATUS:>13:20:36 Status : SUCCEEDED.<br>STATUS:>13:20:36 Firors ignored : 0<br>STATUS:>13:20:36 Remote directories created : 4<br>STATUS:>13:20:36 Remote directories created : 4<br>STATUS:>13:20:36 Remote directories created : 4<br>STATUS:>13:20:36 Got questions on the info in this log? Ask us! http://www.handybackup.net/support.shtml?utm_status=success#feedback<br>2015-10-26 13:20:36 SESSION ENDED                                                                                                    |                                                 |                      |                                                                                                    |                              |                       |                     |            |              |
| 2015-10-26 13:20:35 SESSION STARTED<br>STATUS:>13:20:35 Detailed log is available at < <u>file://C:\Users\achmarak\AppData\Roaming\Novosoft\Handy Backup 7\jogs\00000005.log</u> ><br>STATUS:>13:20:35 Calculating data size<br>STATUS:>13:20:35 Calculating data size<br>STATUS:>13:20:35 Calculating data size<br>STATUS:>13:20:35 Processing root directory "3"<br>STATUS:>13:20:36 Processing root directory "3"<br>STATUS:>13:20:36 Status : SUCCEEDED.<br>STATUS:>13:20:36 Firors ignored : 0<br>STATUS:>13:20:36 Firors ignored : 0<br>STATUS:>13:20:36 Remote directories created : 4<br>STATUS:>13:20:36 Remote directories created : 4<br>STATUS:>13:20:36 Remote directories created : 4<br>STATUS:>13:20:36 Got questions on the info in this log? Ask us! <u>http://www.handybackup.net/support.shtml?utm_status=success#feedback</u><br>2015-10-26 13:20:36 SESSION ENDED                                                                                                    |                                                 |                      |                                                                                                    |                              |                       |                     |            |              |
| 2015-10-26 13:20:35 SESSION STARTED<br>STATUS:>13:20:35 Detailed log is available at < <u>file://C:\Users\achmarak\AppData\Roaming\Novosoft\Handy Backup 7\Jogs\00000005.log</u> ><br>STATUS:>13:20:35 Calculating data size<br>STATUS:>13:20:35 Calculating data size<br>STATUS:>13:20:35 Processing root directory "3"<br>STATUS:>13:20:36 Processing root directory "3"<br>STATUS:>13:20:36 Status: SUCCEEDED.<br>STATUS:>13:20:36 Status: SUCCEEDED.<br>STATUS:>13:20:36 Firers ignored : 0<br>STATUS:>13:20:36 Firers ignored : 0<br>STATUS:>13:20:36 Remote directories created : 4<br>STATUS:>13:20:36 Backup operation finished on 2015-10-26 13:20:36<br>STATUS:>13:20:36 Got questions on the info in this log? Ask us! <u>http://www.handybackup.net/support.shtml?utm_status=success#feedback</u><br>2015-10-26 13:20:36 SESSION ENDED                                                                                                    |                                                 |                      |                                                                                                    |                              |                       |                     |            |              |
| 2015-10-26 13:20:35 SESSION STARTED<br>STATUS:>13:20:35 Detailed log is available at < <u>file://C:\Users\achmarak\AppData\Roaming\Novosoft\Handy Backup 7\Jogs\D0000005.log</u> ><br>STATUS:>13:20:35 Backup operation started on 2015-10-26 13:20:35<br>STATUS:>13:20:35 Calculating data size<br>STATUS:>13:20:35 Calculating data size<br>STATUS:>13:20:35 Processing root directory '3"<br>STATUS:>13:20:36 Processing root directory '3"<br>STATUS:>13:20:36 Status : SUCCEEDED.<br>STATUS:>13:20:36 Errors ignored : 0<br>STATUS:>13:20:36 Files backed up : 17<br>STATUS:>13:20:36 Remote directories created : 4<br>STATUS:>13:20:36 Backup operation finished on 2015-10-26 13:20:36<br>STATUS:>13:20:36 Got questions on the info in this log? Ask us! <u>http://www.handybackup.net/support.shtml?utm_status=success#feedback</u><br>2015-10-26 13:20:36 SESSION ENDED                                                                                                    |                                                 |                      |                                                                                                    |                              |                       |                     |            |              |
| STATUS:>13:20:35 Detailed log is available at < <u>file://C:\Users\achmarak\AppData\Roaming\Novosoft\Handy Backup 7\logs\00000005.log</u> ><br>STATUS:>13:20:35 Backup operation started on 2015-10-26 13:20:35<br>STATUS:>13:20:35 Calculating data size<br>STATUS:>13:20:35 About to copy 17 files with approximate total size of 5.91 MB<br>STATUS:>13:20:36 Processing root directory '3"<br>STATUS:>13:20:36 *** Operation Summary ***<br>STATUS:>13:20:36 Status : SUCCEEDED.<br>STATUS:>13:20:36 Errors ignored : 0<br>STATUS:>13:20:36 Files backed up : 17<br>STATUS:>13:20:36 Remote directories created : 4<br>STATUS:>13:20:36 Backup operation finished on 2015-10-26 13:20:36<br>STATUS:>13:20:36 Got questions on the info in this log? Ask us! <u>http://www.handybackup.net/support.shtml?utm_status=success#feedback</u><br>2015-10-26 13:20:36 SESSION ENDED                                                                                                    | 2015-10-26 13:20:35 SE                          | SSION STARTED        | V. KS. PROPUBLICA                                                                                                | 1 7.57 Seetherne 3           | a waa waara dh        | 8 N 900 08080       | 15 M       |              |
| STATUS:>13:20:35 Backup operation started on 2015-10-26 13:20:35<br>STATUS:>13:20:35 Calculating data size<br>STATUS:>13:20:35 About to copy 17 files with approximate total size of 5.91 MB<br>STATUS:>13:20:35 Processing root directory "3"<br>STATUS:>13:20:36 Status : SUCCEEDED,<br>STATUS:>13:20:36 Status : SUCCEEDED,<br>STATUS:>13:20:36 Files backed up : 17<br>STATUS:>13:20:36 Remote directories created : 4<br>STATUS:>13:20:36 Backup operation finished on 2015-10-26 13:20:36<br>STATUS:>13:20:36 Got questions on the info in this log? Ask us! <u>http://www.handybackup.net/support.shtml?utm_status=success#feedback</u><br>2015-10-26 13:20:36 SESSION ENDED                                                                                                    | STATUS:>13:20:35 Deta                           | ailed log is availab | le at < <u>file://C:\Users\a</u>                                                                                 | chmarak\AppData\Roam         | ing Wovosoft Handy    | Backup 7\ogs\00000  | 005.log>   |              |
| STATUS: >13:20:35 Calculating bata stell<br>STATUS: >13:20:35 About to copy 17 files with approximate total size of 5.91 MB<br>STATUS: >13:20:35 Processing root directory "3"<br>STATUS: >13:20:36 *** Operation Summary ***<br>STATUS: >13:20:36 Errors ignored : 0<br>STATUS: >13:20:36 Files backed up : 17<br>STATUS: >13:20:36 Remote directories created : 4<br>STATUS: >13:20:36 Backup operation finished on 2015-10-26 13:20:36<br>STATUS: >13:20:36 Got questions on the info in this log? Ask us! <u>http://www.handybackup.net/support.shtml?utm_status=success#feedback</u><br>2015-10-26 13:20:36 SESSION ENDED                                                                                                    | STATUS:>13:20:35 Back                           | up operation star    | rted on 2015-10-26 13:                                                                                           | 20:35                        |                       |                     |            |              |
| STATUS:>13:20:35 Processing root directory "3"<br>STATUS:>13:20:36 **** Operation Summary ***<br>STATUS:>13:20:36 Status : SUCCEEDED.<br>STATUS:>13:20:36 Fires backed up : 17<br>STATUS:>13:20:36 Remote directories created : 4<br>STATUS:>13:20:36 Backup operation finished on 2015-10-26 13:20:36<br>STATUS:>13:20:36 Got questions on the info in this log? Ask us! http://www.handybackup.net/support.shtml?utm_status=success#feedback<br>2015-10-26 13:20:36 SESSION ENDED                                                                                                    | STATUS; >13:20:35 Calc<br>STATUS: >13:20:35 Abo | ut to copy 17 files  | <br>s with approximate tota                                                                                      | size of 5.91 MB              |                       |                     |            |              |
| STATUS:>13:20:36 **** Operation Summary ***<br>STATUS:>13:20:36 Status : SUCCEEDED.<br>STATUS:>13:20:36 Errors ignored : 0<br>STATUS:>13:20:36 Files backed up : 17<br>STATUS:>13:20:36 Remote directories created : 4<br>STATUS:>13:20:36 Backup operation finished on 2015-10-26 13:20:36<br>STATUS:>13:20:36 Got questions on the info in this log? Ask us! http://www.handybackup.net/support.shtml?utm_status=success#feedback<br>2015-10-26 13:20:36 SESSION ENDED                                                                                                    | STATUS:>13:20:35 Proc                           | essing root direct   | tory "3"                                                                                                    | alle of any this             |                       |                     |            |              |
| STATUS:>13:20:36 Status : SUCCEEDED.<br>STATUS:>13:20:36 Errors ignored : 0<br>STATUS:>13:20:36 Files backed up : 17<br>STATUS:>13:20:36 Remote directories created : 4<br>STATUS:>13:20:36 Backup operation finished on 2015-10-26 13:20:36<br>STATUS:>13:20:36 Got questions on the info in this log? Ask us! http://www.handybackup.net/support.shtml?utm_status=success#feedback<br>2015-10-26 13:20:36 SESSION ENDED                                                                                                    | STATUS:>13:20:36 ***                            | Operation Summa      | ary ***                                                                                                    |                              |                       |                     |            |              |
| STATUS:>13:20:36 Errors ignored : 0<br>STATUS:>13:20:36 Files backed up : 17<br>STATUS:>13:20:36 Remote directories created : 4<br>STATUS:>13:20:36 Backup operation finished on 2015-10-26 13:20:36<br>STATUS:>13:20:36 Got questions on the info in this log? Ask us! <u>http://www.handybackup.net/support.shtml?utm_status=success#feedback</u><br>2015-10-26 13:20:36 SESSION ENDED                                                                                                    | STATUS:>13:20:36 Sta                            | tus : SUCCEEDED      | D.                                                                                                    |                              |                       |                     |            |              |
| STATUS:>13:20:36 Files backed up : 17<br>STATUS:>13:20:36 Remote directories created : 4<br>STATUS:>13:20:36 Backup operation finished on 2015-10-26 13:20:36<br>STATUS:>13:20:36 Bot questions on the info in this log? Ask us! <u>http://www.handybackup.net/support.shtml?utm_status=success#feedback</u><br>2015-10-26 13:20:36 SESSION ENDED                                                                                                    | STATUS:>13:20:36 Err                            | ors ignored : 0      |                                                                                                    |                              |                       |                     |            |              |
| STATUS:>13:20:36 Remote directories created : 4<br>STATUS:>13:20:36 Backup operation finished on 2015-10-26 13:20:36<br>STATUS:>13:20:36 Got questions on the info in this log? Ask us! <u>http://www.handybackup.net/support.shtml?utm_status=success#feedback</u><br>2015-10-26 13:20:36 SESSION ENDED                                                                                                    | STATUS:>13:20:36 File                           | s backed up : 17     | and the second second second second second second second second second second second second second second second |                              |                       |                     |            |              |
| STATUS: >13:20:36 Got questions on the info in this log? Ask us! <u>http://www.handybackup.net/support.shtml?utm_status=success#feedback</u><br>2015-10-26 13:20:36 SESSION ENDED                                                                                                    | STATUS:>13:20:36 Ref                            | mote directories o   | reated : 4                                                                                                    | 20,25                        |                       |                     |            |              |
| 2015-10-26 13:20:36 SESSION ENDED                                                                                                    | STATUS: >13:20:36 Back                          | questions on the     | info in this lon? Ack ust                                                                                        | http://www.handyhacki        | in net/sunnort shtm   | Zutm_status=success | #feedback  |              |
|                                                                                                    | 2015-10-26 13:20:36 SE                          | SSION ENDED          | intern dialog: Aak das                                                                                           | in a start with a north back | aprile gaoppor carton | and status-success  | A COUNCIES | -            |
|                                                                                                    |                                                 |                      |                                                                                                    |                              |                       |                     |            | )            |

#### 3. You will see a window prompting you to create and download a new copy of a Network Agent.

| 🟪 Create an in            | stallation package for Agents                                                                   | x |
|---------------------------|-------------------------------------------------------------------------------------------------|---|
| -Management C             | Console host                                                                                    | _ |
| Management<br>Console hos | t .novosoft.novosoft.net Port 1755                                                              |   |
|                           | Network name or IP-address of the machine where Handy Backup<br>management Console is installed |   |
| Remote machin             | ne settings                                                                                     |   |
| Remote<br>machine name    | .novosoft.novosoft.net                                                                          |   |
|                           | Name of the remote machine to be displayed in the Handy Backup<br>Management Console            |   |
|                           | <ul> <li>Automatically use the computer network name</li> </ul>                                 |   |
|                           | O Ask for the name while installing the Agent                                                   |   |
|                           | $\bigcirc$ Use the name typed above (for single machine installation)                           |   |
| Set default<br>parameters | Create Cancel                                                                                   |   |

**Note**: You can click on the "Set default parameters" button to provide the typical settings for most Network Agents.

- 4. Please enter the server name for a host of your Management Panel.
- 5. On the next field, please enter the name of a remote computer for a Network Agent.
- 6. You can select a name of your remote computer for a backup console from the three options:
  - Use a network name of the remote computer;
  - Call for a name later (when the program will run);
  - Use a name you will provide by the step 5 of this sequence.
- 7. The program will generate the installation file for your Network Agent. Choose where to save it.

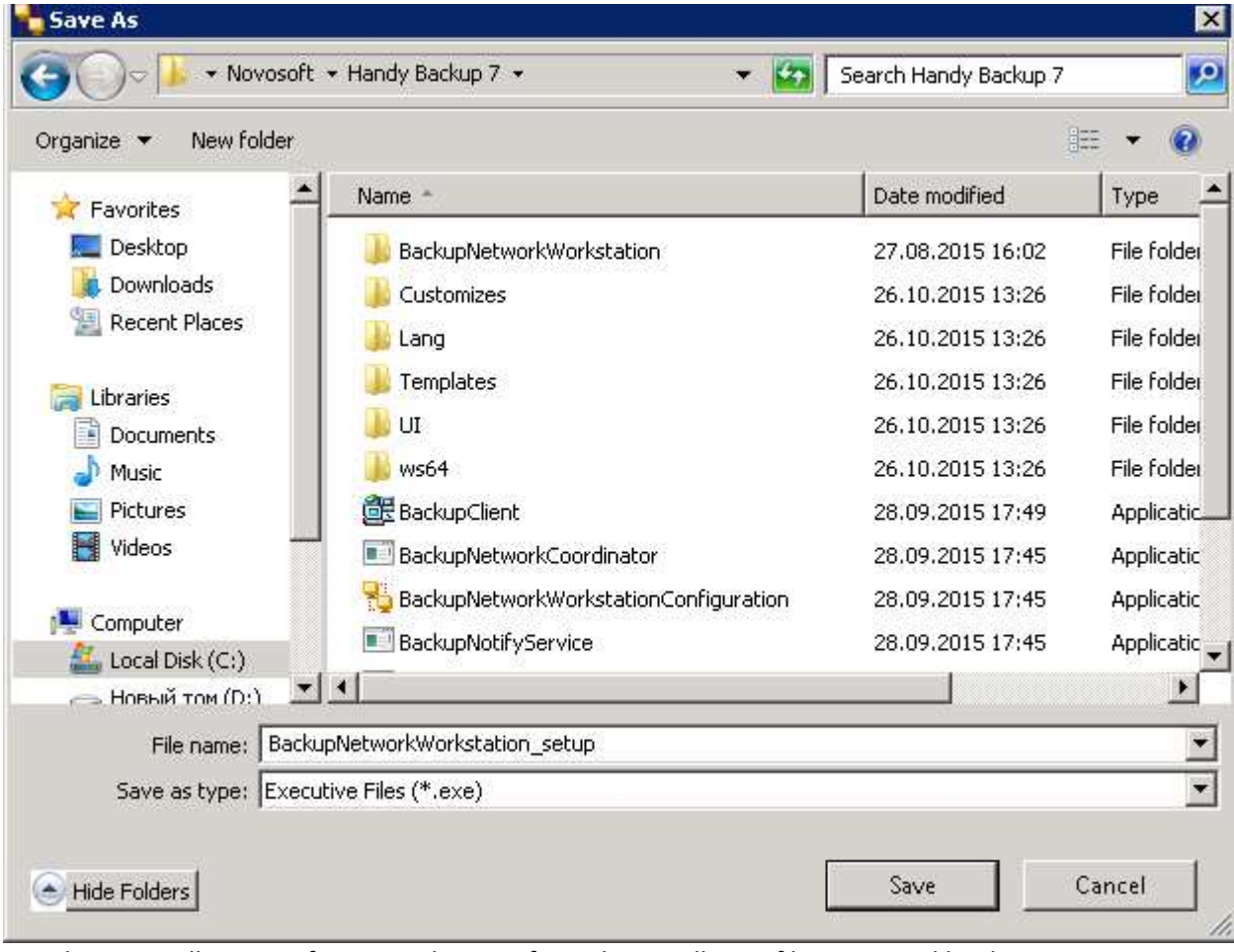

- 8. Please install a copy of a Network Agent from the installation file generated by this sequence on your particular remote machine. You can use any method of installation you feel appropriate for it.
- ☑ If you still have any questions about this step, please email us to <u>support@handybackup.net</u> (putting the line «Question about installation of Management Panel» into the subject will maximize the priority or your request) or contact your Handy Backup manager.

## **Manual Installation of Network Agents**

Here is what we are going to do on this step:

- 1) Create a folder and put remote installation configs there.
- 2) Share the folder with installation package for all remote machines.

- 3) Fill in the addresses of machines to get Agents.
- 4) Specify the logins/passwords of users for remote connection and installation of Agents.

For the sake of simplicity, let's assume the following:

- We have a folder at c:\remoteinstall\ on the machine with the Management Panel installed.
- Machines with Agents to run at can access this folder for reading.
- The network has a user with admin rights on all machines to get Agents.

Deal? Let's install the Agents then:

- 0. Create the directory c:\remoteinstall\
- 1. Unpack PSExec into c:\remoteinstall\
- 2. Put ComputersList\_32bit.txt, ComputersList\_64bit.txt, and remote\_workstation\_deploy.bat into c:\remoteinstall\.
- 3. Rename the 32-bit and 64-bit installation packages into handybackup\_32bit.msi and handybackup\_64bit.msi, respectively.
- 4. Put both renamed files into c:\remoteinstall\
- Edit files ComputersList\_32bit.txt and ComputersList\_64bit with any text editor, appending in these files network names or IP addresses of remote computers where you plan to install Agents. What to fill in, network names or IP addresses, depends on how these machines are accessible in the network.

The file ComputersList\_32bit.txt is supposed to have the list of all machines where the 32-bit version of Agent will be installed and the file ComputersList\_64bit.txt contains the list of machines designated for the 64-bit version.

Each name or IP address in these files must be placed in a separate string.

6. Edit the batch file **remote\_workstation\_deploy.bat**, inserting appropriate values for these next variables in it:

#### **DOMAIN\_AND\_USER\_FOR\_REMOTE\_CONNECTION**="[domain\_name]\[user\_name]"

#### PASSWORD\_FOR\_REMOTE\_CONNECTION=[user\_password]

These two fields contain user data for the account under which the connection to the remote machine is set up. The [domain\_name]\[user\_name] must have admin rights in the remote machine.

If there you are planning to set up Agents on machines which are not in the domain (or there is no domain in your case at all), please contact Handy Backup's tech support team. You need another instruction in that case.

#### HB\_COORDINATOR\_HOST=[host\_IP\_address]

This field contains a host IP address of the computer containing Management Panel.

•••

#### WORKSTATION\_SERVICE\_USER=[user\_name]

#### WORKSTATION\_SERVICE\_DOMAIN=[domain\_name]

#### WORKSTATION\_SERVICE\_PASSWORD=[user\_password]

These three fileds contain user account data under which the Agent will be run on remote computer. Several lines above we made a deal to use the same admin user for that task.

#### 7. Run the script remote\_workstation\_deploy.bat

That's all. You are installed and configured your Network Agents, and Handy Backup is ready to start backing up your data from remote machines.

☐ If you have any questions on this step of Handy Backup installation, please send an email to <u>support@handybackup.net</u> (specify «Question about Network Agents installation» as the subject).

## **Frequently Asked Questions**

# Question (Q): What if there already were Handy Backup Agents installed before that on remote computers?

Answer (A): We are recommending uninstalling old versions of Agents before new installation.

#### Q: Will I need to configure any extra parameters after the installation of Agents?

**A:** Commonly, no extra actions are required, as all the parameters needed are set up during the original installation.

#### Q: How do I install Agents on Linux-based machines?

A: There is an individual instruction for that. Feel welcome to request one.

#### Q: What if some machines where I plan to install Agents are not a part of a Windows domain?

A: These computers can be set up separately. Contact us to get the proper instruction.

#### Q: Can I manage a remote installation from one directory and put the distributives into another?

A: Sure. You would naturally need to configure the remote\_workstation\_deploy.bat for that. Ask us and we will be happy to assist.

**Q: Can I manage a remote installation under multiple Windows users?** For example, I might want to connect to remote machines for installation under one user, install on a group of computers under another one, and install on a separate group of machines under the other one.

A: Yep. The configuration file remote\_workstation\_deploy.bat will help you do that.

#### Q: Won't firewall settings be a problem?

A: It might. Commonly, Handy Backup components are added to the firewall exceptions during the installation. However, it might make sense to check if Handy Backup's BackupServer, BackupWorkstation, and BackupNetworkCoordinator are firewall exceptions on all machines (with the Management Panel and Agents).

☑ If you are have any questions or comments regarding installation of Handy Backup, please ask us at <u>support@handybackup.net</u>. Entitle the email «More Options for Remote Installation» and we will process the email in the first lines.

## **Alternative Methods of Remote Installation**

There are some other methods of installing Agents on remote computers:

1. Use no shared network resources for distribution. Instead the installation package is copied to a target computer with the use of **PSExec** with a key **-c**:

psexec -c

- 2. No **PSExec** or scripts are used. Handy Backup is installed manually on all the machines in the network.
- To learn more about any of these methods please write us a mail at <u>support@handybackup.net</u>. Sign «Alternative Methods of Remote Installing» as a mail subject.

---

We are looking forward to assisting you in constructing an effective workflow for centralized network backup! If the solution we offer doesn't meet your requirements, we oblige ourselves to help you find and setup another product, the one of our competitors' which fits you the best.

Your data safety is our top priority!

Handy Backup Team

(c) 2015